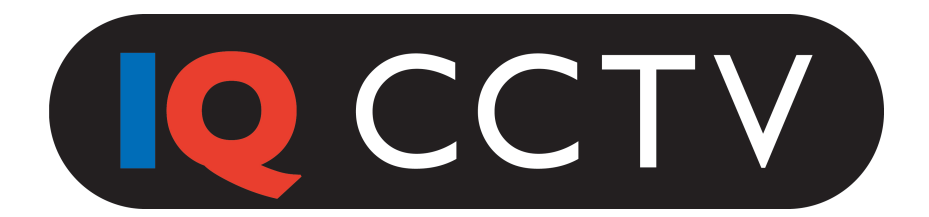

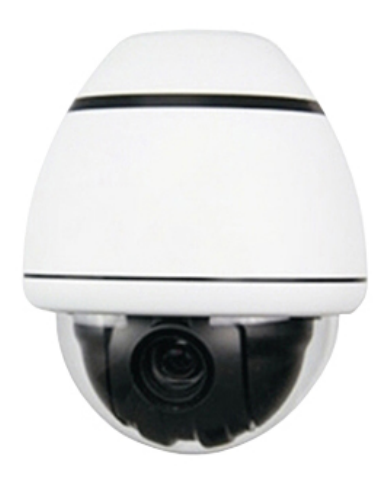

# IQD10ZS-2

High Resolution, Mini Speed Dome CCTV Camera with 10x Optical Zoom

# **User Manual**

## Contents

| 1. | Prod                                                                                       | luct Introduction                                                                                                    | 3                                                  |
|----|--------------------------------------------------------------------------------------------|----------------------------------------------------------------------------------------------------|----------------------------------------------------|
|    | 1.1<br>1.2                                                                                 | Features<br>Function                                                                                                    | 3<br>4                                             |
| 2. | Insta                                                                                      | allation                                                                                                    | 8                                                  |
|    | 2.1                                                                                        | Wiring Diagram2.1.1Power Supply Connection2.1.2Connection of Control Cable2.1.3Video Connection                                                                          | 8<br>8<br>8<br>9                                   |
| 3. | Oper                                                                                       | ration                                                                                                    | 9                                                  |
| 4. | Setu                                                                                       | p of Menu                                                                                                    | 12                                                 |
|    | $\begin{array}{c} 4.1 \\ 4.2 \\ 4.3 \\ 4.4 \\ 4.5 \\ 4.6 \\ 4.7 \\ 4.8 \\ 4.9 \end{array}$ | Main Menu<br>System Information<br>Address Setting<br>Pan Tilt Setting<br>Trajectory Scan<br>Cruise Setup<br>Alarm Setup Menu<br>Display Setup Menu<br>IR LED Setup Menu | 13<br>14<br>15<br>16<br>20<br>22<br>23<br>24<br>25 |
| 5. | Trou                                                                                       | ble Shooting                                                                                                    | 27                                                 |
|    | 5.1<br>5.2                                                                                 | Trouble Shooting Diagram<br>Attention Item                                                                                                    | 27<br>28                                           |

## 1. Product Introduction

#### 1.1 Features

#### **Strong Intelligence Function:**

- Compatible with PELCO D/P, HIKVISION and DAHUA
- Multi-protocol.
- Recognize 2400, 4800, 9600 Baud Rate.
- Automatic recognition for RS 485 control protocol.
- Support 3D Positioning Function for the HIKVISION and DAHUA DVR.

#### **Strong Horizontal and Vertical Rotation Function:**

- Max. 360-degree/Sec. High-speed pan tilt rotation.
- Based vector drive technology guarantee the P/T function can be executed at minimum route and make the target distance be more closed. Therefore, it is more true and natural.
- Adopt the advance motor ultrafine classification technology, making the minimum rotation speed of pan tilt 0.05 degree/sec. Also makes the video image more accurate and stable under high magnification.

#### Presets, Trajectory Scan, Zones Scan and Continuous Scan

- Maximum 256 presets and every preset include magnification of lens and angle position.
- It may record and display a 4-trajectory scan route and it can include 100 units motion per trajectory.
- Set up the left and right border of specified zones pan

tilt zoom dome rotate at specified speed.

• Call the specified special preset can be 360° durative scan.

#### OSD English Menu

- Built-in OSD and English screen menu allowing the user to modify the info and parameter of the PTZ Dome.
- Horizontal/Vertical angle magnification of the lens and presets can be displayed on screen.

#### **PTZ Control**

- Adopt RS485 protocol
- 360 degrees horizontal rotation, vertical 90 °rotation. Turn over 180°, continuous monitor, no surveillance blind area.
- Horizontal speed 0.05-360 degrees, vertical speed 0.05 -180 degrees. It can adjust automatically as per lens zoom.

#### 1.2 Function

#### 1 – Setup of address code

Any operation commands have the target address code, baud rate and control protocol for related high speed PTZ dome. Single camera can only be committed to commands in conformity with relevant address code, baud rate and control protocol. Our high speed PTZ Dome camera can recognize camera address baud rate and control protocol automatically.

# 2 – Focal length/rotation speed automatic configure technology

If the focal length is too long when you touch the PTZ keyboard joystick lightly under the high-speed pan tilt rotation, it may let the video image move promptly. This will cause the date to be lost. Our IR High Speed PTZ Dome can adjust the horizontal and vertical speed according to the focal length, making the manual-tracking target more convenient.

#### 3 - Turn over automatically

User press the joystick of PTZ control keyboard to make the lens tilt down, then turn the lens 90° up after rotating horizontal 180°. Then you can view the back target and achieve 180° continuous surveillance.

#### 4 - Reserve and call preset

Preset function can store functions such as pan tilt horizontal angle, slope angle and camera lens focal length into memory. If necessary you can call this parameter and adjust pan tilt and camera lens to this position. User can store and call presets via using PTZ control keyboard and IR controller. The IQD10ZS-2 PTZ Dome has 256 presets.

#### 5 – Lens Control

1) Focal length control

User can adjust the range of focal length using PTZ control keyboard or matrix host machine. This will then enable the user to get the complete video or micro image.

#### 2) Focus control

System will start to focus and zoom by default and then camera lens will focus to center around target view and create a clear image.

When you are in control of manual focus, you can to reset auto focus. To do this, just shake joystick of PTZ keyboard. In addition, the user may set a control command or call a preset to reset auto focus.

#### 6 – Iris Control

The user can adjust the iris using the PTZ controller keyboard to get the desired illumination of the video.

#### 7 – Night Vision Function (Colour/Black and White)

The night vision camera can adjust the CCD illumination automatically according the light exchange under the colour/B/W model. For example, when the light is sufficient during the day, the camera will use colour video. It will transfer to low illumination during the night automatically so that can display clear B/W video.

#### 8 – Auto Cruise

The camera can add some presets into auto cruise section and in turn via preset cruise preset sites. Set command of 99 preset or use the idle motion to make the PTZ dome move continuously within certain space of time as per the turn of reserved presets.

#### 9 – Trajectory Scanning

Trajectory scanning can store operation trajectory via the OSD menu, it can call the reserved scan route via numbers, 84, 85, 86, 87 command or idle motion.

#### 10 - Continuous Scanning

Users can set the scan to continuous by setting the command for Number. 98 preset or call it by idle motion. Then, scan circularly in a horizontal position at a desired speed.

11 - Intermittent Scanning

Users can set scan to Intermittent by setting the command for Number. 96 preset or call it by idle motion. Then scan circularly at space of time in horizontal position at certain speed.

## 2. Installation Instruction

#### 2.1 Wiring Diagram

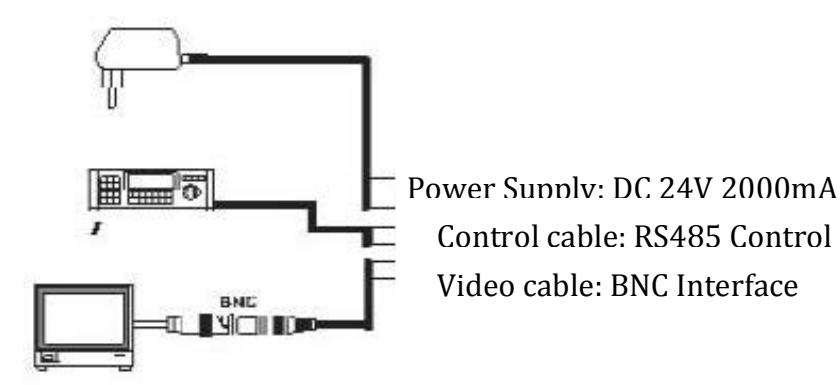

#### 2.1.1 Power Supply Connection

Attention: Please check the voltage rating and electric current is as below,

| Voltage Rating | Range of Voltage | Electric Current |
|----------------|------------------|------------------|
|                | Rating           |                  |
| AC 24V/DC 24V  | ±5%              | 2A               |
|                |                  |                  |

#### 2.1.2 Connection of Control Cable

PTZ control: Connect RS-485 cable to PTZ control keyboard or DVR. If you control more than one camera, the RS-485 cable should be set in a parallel position.

Note : ①The RS-485 cable can be connected optionally

(2) Protocol and baud rate of PTZ control keyboard or DVR can be set optionally.

③Some cameras in CCTV system should set different PTZ dome address.

#### 2.1.3 Video Connection

Use the BNC plug to connect the video signal cable.

## 3. Operation

Because of the different system platforms, operation is not completely the same, so you should operate according to user manual.

1) Self-check

When you turn on the power for PTZ dome, the camera will move in the horizontal and vertical direction. Zoom the lens in and out as far as the camera goes then stop after the motion is achieved.

How to control the camera when they rotate in different direction:

When you locate a camera, you can control it via the joystick of keyboard. When you move the joystick to be right, the camera will move to right. When you move it in vertical a direction, the camera will move in vertical

direction. The camera will move in a horizontal and vertical direction after you shake the joystick in diagonal direction.

2) Setup of presets

Please set the presets as below,

(1) Locate a camera (please see user manual of PTZ keyboard to know details)

(2) Operate joystick of keyboard, zoom button, focus button, iris button to adjust video image of camera

(3) Press the Arabic numerals button (please input the number of specified preset) +PRESET to store parameter of preset view.

Please call presets as below step,

(1) Locate a camera.

(2) Press Arabic numerals button (please input the number of specified preset) +CALL and the camera will move to preset.

| Special Preset | Function                    |
|----------------|-----------------------------|
| 95 + CALL      | Enter main Menu             |
| XXX + PRESET   | Reserve Preset XXX          |
| XXX + CALL     | Call Preset xxx             |
| 61 + CALL      | Run Auto-tracking (Tracking |
|                | camera only)                |
|                | (For Dahua protocol)        |
| 62 + CALL      | Tour tracking (For Dahua    |
|                | protocol)                   |

## Form of preset function

| 63+ CALL                | Run 63 preset tracking       |
|-------------------------|------------------------------|
|                         | (Tracking camera only)       |
| 64+ CALL                | Run 64 preset tracking       |
|                         | (Tracking camera only)       |
| 65 + CALL               | Run 65 preset tracking       |
|                         | (Tracking camera only)       |
| 66 + CALL               | Run 66 preset tracking       |
|                         | (Tracking camera only)       |
| 67 + CALL               | Run 67 preset tracking       |
|                         | (Tracking camera only)       |
| 68 + CALL               | Run 68 preset tracking       |
|                         | (Tracking camera only)       |
| 69 + CALL               | Run 69 preset tracking       |
|                         | (Tracking camera only)       |
| 82 + CALL               | Zone Scanning                |
| 83 + CALL               | Delete all presets           |
| 84 + CALL               | Call trajectory scanning 1   |
| 85 + CALL               | Call trajectory scanning 2   |
| 86 + CALL               | Call trajectory scanning 3   |
| 87 + CALL               | Call trajectory scanning 4   |
| 88 + CALL               | Preset 1-10 cruise           |
| 89 + CALL               | Preset 11-20 cruise          |
| 90 + CALL               | Preset 21-30 cruise          |
| 91+ CALL                | Preset 31-40 cruise          |
| 96 + PRESET (Under main | Select different camera core |
| menu)                   | and PAL/NTS                  |
|                         | C signal system              |
| 96 + CALL               | 360° gap scanning            |
| 97+ CALL                | Tracking cruise (Tracking    |
|                         | camera only)                 |
| 98 + CALL               | 360° continuous scanning     |
| 99 + CALL               | Preset Cruise                |

#### 4.0 Setup of Menu

When you turn on the power for PTZ dome, the LCD monitor screen will display the OSD Menu as the following;

Control protocol: Auto. Serial ports: Auto. Address of PTZ dome 1

The following steps explain how to use the PTZ controller keyboard to control OSD menu.

1) Set No. 95 preset then enter OSD menu. OPEN (Iris on) is the confirmation button, CLOSE (Iris off) is the menu-starting button.

2) Enter menu: shake joystick and make the cursor point to the desired menu, then

press the OPEN button to the enter menu.

- 2) Selection of Function: Shake the joystick of keyboard and make the cursor point to the certain function, then press button OPEN to choose.
- 4) How to choose parameter: shake joystick of keyboard, choose the parameter and press button OPEN to reserve current parameter.

5) How to store setting: press the OPEN button, reserve current setting that is valid under relevant commands.

- 5) How to go back to last menu: press CLOSE button.
- 7) Exit menu: shake joystick of keyboard and point the curser to option "EXIT", then press the OPEN button to exit OSD menu.
- Back to last menu: shake joystick of keyboard and make cursor point to the option "BACK", then press the OPEN button.

#### 4.1 Main Menu

Turn the power on for PTZ Dome, then set the number 95 preset and enter main menu. The screen will display as following;

| MAIN MENU               |
|-------------------------|
| SYSTEM INFORMATION      |
| ADDRESS SETTING         |
| MOTION                  |
| PATTERNS                |
| CAMERA                  |
| CRUISE SETTING          |
| ALARM SETTING           |
| DISPLAY SET UP          |
| SETTING                 |
| RESTORE FACTORY DEFAULT |
| REBOOT SYSTEM           |
| EXIT                    |

Diagram 4.1 Main Menu

Detailed explanation of main menu option

- <SYSTEM INFORMATION>: Shows system information
- <ADDRESS SETTING>: Select and setup Soft/Hard address and Menu.
- <MOTION>: Set menu of presets 11/21
- < PATTERNS >: Trajectory scanning menu
- < CAMERA>: Lens setting menu
- < CRUISE SETTING>: Set presets scanning
- < ALARM SETTING>: Set action of alarm
- < IR SETTING>: Set menu for IR led
- < RESTORE FACTORY DEFAULT >: Restore factory setting
- < REBOOT SYSTEM >: Reboot system
- < EXIT>: Exit OSD menu

#### 4.2 System Information

| SYSTEM INFORMATION |              |  |  |  |
|--------------------|--------------|--|--|--|
| СОМ                | 9600, N, 8,1 |  |  |  |
| ADDRESS            | 1            |  |  |  |
| SOFTWARE VERSION   | V5.2         |  |  |  |
| B<br>BACK<br>EXIT  |              |  |  |  |

Diagram 4.2 System Information Menu

System information menu: check current information of PTZ Dome. The detailed explanation is as below:

- < COM>: Shows baud rate, parity bit, date bit and stop bit.
- <ADDRESS>: Shows current Camera ID for PTZ control, 0~255.
- < SOFTWARE VERSION >: Shows current software version
- < BACK>: Back main menu
- < EXIT>: Exit setting of Menu

Note: all item of system information menu cannot be modified under this menu.

#### 4.3 Address Setting

Address setting menu

| ADDR SETTING |           |  |  |  |
|--------------|-----------|--|--|--|
| ADDR TYPE    | HARD ADDR |  |  |  |
| SOFT         | 25        |  |  |  |
| ADDR HARD    | 1         |  |  |  |
| BACK         |           |  |  |  |
| EXIT         |           |  |  |  |
|              |           |  |  |  |

Diagram 4.3: ADDR Setting

ADDR TYPR: Choose "Addr Type", then choose address from "Addr Soft" (0-255), press button "Exit" and reboot the camera, address was changed to address of "ADDR SOFT".

#### 4.4 Pan Tilt Setting

Pan Tilt setting menu

| MOTION                       |      |  |  |
|------------------------------|------|--|--|
| <set frame="" scan=""></set> |      |  |  |
| POWER UP                     | NONE |  |  |
| PARK TIME                    | 15s  |  |  |
| PARK ACTION                  | NONE |  |  |
| BACK                         |      |  |  |
| EXIT                         |      |  |  |
|                              |      |  |  |

Diagram 4.4: Pan Tilt setting menu

< SET FRAME SCAN>: setup LEFT/RIGHT extreme position between two presets. Choose < SET FRAME SCAN> to enter:

| FRAME SCAN        |    |  |
|-------------------|----|--|
| SET SCAN POSITION |    |  |
| Clear FRAME SCAN  |    |  |
| FRAME SCAN SPEED  | 16 |  |
| ВАСК              |    |  |
| EXIT              |    |  |

Diagram 4.4.1 Set frame Scan

< SET FRAME SCAN SCOPE>: setup LEFT/RIGHT extreme position and choose to enter;

SET FRAME SCAN

LEFT LIMIT POSITION

**IRIS OPEN TO CONTINUE** 

Diagram 4.4.1.1 Setup

Shake joystick of keyboard and choose the extreme position of left, then press OPEN, confirm it and enter below diagram;

SET FRAME SCAN

**RIGHT LIMIT POSITION** 

**IRIS OPEN TO CONTINE** 

Diagram 4.4.1.2 Setup

Shake joystick of keyboard and choose the extreme position of right, press OPEN and confirm it. Then reserve LEFT/RIGHT extreme position to go back to Diagram 4.4.1 setup.

< CLEAR FRAME SCAN>: Delete FRAME SCAN SCOPE and enter;

CLEAR FRAME SCAN

WAIT

Diagram 4.4.1.2: Clear Frame Scan Position

Setup LEFT/RIGHT extreme position and be back diagram 4.4.1.

 < FRAME SPEED>: Set scan motion speed of the PTZ dome and when the number is higher, the motion speed is higher.
<Back>: Back last menu
<Exit>: Exit menu • <POWER UP>: Set menu and set the executed motion before any commands when PTZ dome turn on power. The parameter is as below:

NONE: No any motion Preset cruise: Execute presets cruise Continuous scanning: Execute non-stop scanning Intermittent scanning: Execute intermittent scanning Zone scanning: Execute zone scanning Preset 1: arrive No.1 preset Preset 8: arrive No.8 preset Trajectory 1: Execute trajectory-scanning route 1 Trajectory 2: Execute trajectory-scanning route 2 Trajectory 3: Execute trajectory-scanning route 3 Trajectory 4: Execute trajectory-scanning route 4

- <SET PARKING TIME>: Time setting for executing parking time Parameter range 15s, 1 minute, 2 minutes...59 minutes, 1 hour...12 hours
- <SET PARKING ACTION>: Exit menu, within parking time, if the PTZ dome doesn't receive any commands

Parameter explanation of parking action:

NONE: No any motion

Last motion: Reboot to latest motion automatically. Preset cruise: Execute presets cruise (Will be valid after presets are set.)

Continuous scanning: Execute non-stop scanning Intermittent scanning: Execute intermittent scanning Zone scanning: Execute zone scanning Preset 1: arrive No.1 preset Preset 8: arrive No.8 preset Trajectory 1: Execute trajectory-scanning route 1 Trajectory 2: Execute trajectory-scanning route 2 Trajectory 3: Execute trajectory-scanning route 3 Trajectory 4: Execute trajectory-scanning route 4 Back: Go back to main menu Exit: Exit menu setting

#### 4.5 Trajectory Scanning

Trajectory scanning menu

| PATTERN                        |   |  |
|--------------------------------|---|--|
| PATTERN NUMBER                 | 1 |  |
| <program pattern=""></program> |   |  |
| CLEAR CURRENT PATTERN          |   |  |
| CLEAR ALL PATTERN              |   |  |
| BACK                           |   |  |
| EXIT                           |   |  |

Diagram 4.5 Trajectory scanning menu

Trajectory scanning is used to set a clear trajectory-scanning route.

<PATTERN NUMBER>: Choose trajectory-scanning number (range of number is 1~4) <PROGRAM PATTERN>: Set trajectory scanning and enter:

## PROGRAM PATTERN MOVE THE CAMERA TO THE STARTING POSITION "IRIS OPEN" TO CONTINUE

Diagram 4.5.1 Edit trajectory scanning route

Confirm the trajectory scan start position and enter a figure, see below

STORAGE USED <PCT> 1%

Shake the joystick on the keyboard and edit the scanning route motion. To start to record the scan route select between motion  $1\sim100$ . Then press the OPEN button to reserve the setting. Once OPEN has been selected, you will return to the previous screen (Diagram 4.5)

- <CLEAR CURRENT PATTERN>: Clear related trajectory scan route
- <CLEAR ALL PATTERN>: Clear all trajectory route
- <Back>: Be back main menu
- <Exit>: Exit menu setting

#### 4.6 Cruise Setup

Cruise Setup Menu

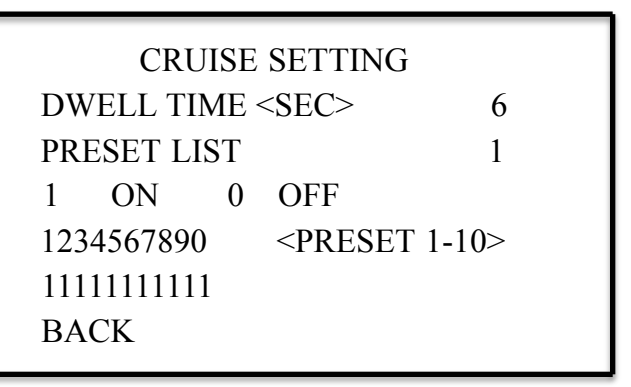

Diagram 4.7 Cruise Setup, Preset Setup Menu

Preset cruise can set the lens to execute a preset scanning route automatically by selecting the following options;

- DWELL TIME<SECS>: Cruise waiting time between different presets
- <PRESET LIST >: Choose the page of cruise preset, there are a total of 30 presets that make cruise, 10 presets per page you can choose that has 3 pages and relevant parameter is 1,2,3, then press button OPEN to confirm.
- Confirm the preset of cruise and make cursor point 1234567890
- 111111111 1 means choose, 0 means skip
- <BACK>: Go back to main menu
- <EXIT>: exit menu setting

#### 4.7 Alarm Setup Menu

Alarm setup menu

| ALARM SETUP                                      |                  |                          |                              |  |
|--------------------------------------------------|------------------|--------------------------|------------------------------|--|
| ALARM<br>ALARM<br>ALARM<br>ALARM<br>BACK<br>EXIT | 1<br>2<br>3<br>4 | ACT<br>ACT<br>ACT<br>ACT | NONE<br>NONE<br>NONE<br>NONE |  |

- NONE: Not execute any motion
- PRESET CRUISE: Execute all presets cruise motion
- CONTINUOUS SCANNING: Execute continuous scanning motion
- INTERMITTENT SCANNING: Execute intermittent scanning motion
- ZONE SCANNING: Execute zone scanning motion
- Preset 31 (Only locate alarm setup 1): Arrive NO.31 presets
- Preset 32 (Only locate alarm setup 2): Arrive NO.32 presets
- Preset 33 (Only locate alarm setup 3): Arrive NO.33 presets
- Preset 34 (Only locate alarm setup 4): Arrive NO.34 presets
- Trajectory 1:Execute trajectory scanning route 1
- Trajectory 2:Execute trajectory scanning route 2

- Trajectory 3:Execute trajectory scanning route 3
- Trajectory 4:Execute trajectory scanning route 4
- <Back>: Back to main menu
- <Exit>: Exit setup menu

#### 4.8 Display Setup Menu

| DISPLAY SE                                                                | TUP                    |
|---------------------------------------------------------------------------|------------------------|
| PRESET LABEL<br>ZOOM<br>P/T DEG<br>BRIGHT DATA<br>IR DATA<br>BACK<br>EXIT | ON<br>ON<br>OFF<br>OFF |

Diagram 4.8: Display Setup Menu

- <PRESET LABEL>: use to set that when you call presets. If the preset display on the monitor is ON, the preset number will be displayed. OFF means the preset won't be displayed.
- < ZOOM >: Magnification power display. ON means the zoom will be displayed.
- < P/T DEG>: Vertical and horizontal angle display. ON means the angle will be displayed.
- <BRIGHT DATA>: Light illumination display. ON means illumination is displayed.

- <IR DATA>: IR control data display. ON means IR data is displayed.
- <BACK>: Go back to main menu
- <EXIT>: Exit menu setup

#### 4.9 IR LED Setup Menu

| IR SETTING                   |       |  |
|------------------------------|-------|--|
| IR MODE                      | AUTO. |  |
| IR ON SENS                   | 220   |  |
| IR OFF SENS                  | 170   |  |
| IR IRIS MODE<br>BACK<br>EXIT | 3     |  |
| CURRENT VALUE                | 250   |  |

Diagram 4.10: IR LED Setup Menu

Use this option control the IR LED levels.

- <IR LED CONTROL MODEL>: Use to set control mode of IR LED, such as auto, ON or OFF.
- <OPEN IR LED THRESHOLD VALUE>: Use to set threshold value when the IR LED turns on.
- <CLOSE IR LED THRESHOLD VALUE>: Use to set threshold value when the IR LED turns off.
- <IR LED ILLUMINATION MODEL>: Use to set

illumination mode of the IR led such as power save mode and manual control mode.

- < CURRENT THRESHOLD VALUE >: Use to display current threshold value.
- <BACK>: Go back to main menu.
- <EXIT>: Exit menu setting.

## 5. Trouble Shooting

#### 5.1 Trouble Shooting Diagram

| Trouble                                       | Possible Reason                                                    | Solution                          |
|-----------------------------------------------|--------------------------------------------------------------------|-----------------------------------|
| No action<br>and image<br>when power<br>is on | Power cable is connected incorrectly                               | Correct the connection            |
|                                               | Power is broken                                                    | Change                            |
|                                               | Bad connection                                                     | Eliminate connection              |
| Out of<br>control after<br>power up,          | Incorrect baud rate and<br>ID code                                 | RE-set the DIP switch             |
| with image                                    | RS485 cable disconnect,<br>short circuit or connect<br>incorrectly | Che3ck RS-485<br>connection cable |
|                                               | Incorrect RS485 cable<br>wiring                                    | Check RS-485<br>connection cable  |
|                                               | RS-485 cable is cut off                                            | Check RS-485<br>connection cable  |
| Video<br>unstable                             | Video cable has a bad<br>connection                                | Eliminate the bad connection      |
|                                               | Not enough power<br>going to the camera                            | Change power supply               |

#### 5.2 Attention Item

#### 1. Transportation

Do not force, or shake during transportation, storage or installation.

#### 2. Installation

Please handle with care, do not press the camera and its parts when you install. Do not turn on the power before you install the dome cover.

3. Power Cable, Video Cable and Control Cable

Use the shield wire and do not mix with other cables.

4. Electrical Safety

Keep the PTZ dome camera away from high voltage equipment or cable (at least 50 metres), take lightning and surge protection.

#### 5. Clean

When you clean the dome cover, please use dry and soft cloth or a neutral cleanser to clean. Don't use a strong acid-based cleanser otherwise risk breaking the cover.

6. The camera must be sealed closely do not spray water or liquid onto parts of the camera as this may cause damage.

7. Do not use the PTZ dome camera in extreme temperatures or humidity. The temperature should be  $-25^{\circ}C\sim50^{\circ}C$  and humidity <90%.

8. Do not install the camera close to the air outlet of an air condition unit. Camera lens will be misty because of water condensation under the below conditions:

- Extreme temperature change
- A room full of smoke or dust

9. Do not locate the camera towards extremely bright objects such as sunlight or spotlight as this may cause damage to the CCD image sensor.